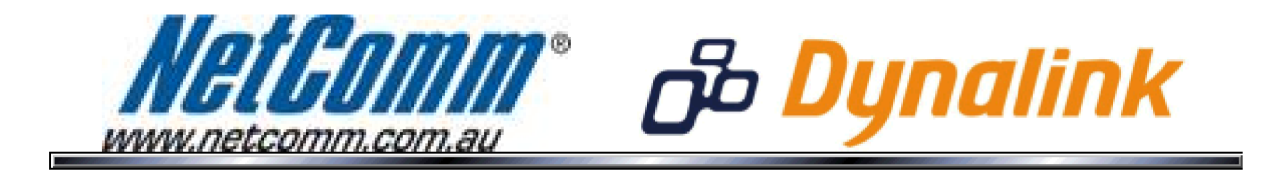

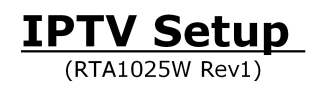

## **IPTV**

This guide will take you through the process of configuring a VLAN on your modem / router to work with IPTV.\*

- 1. Navigate to <a href="http://192.168.1.1">http://192.168.1.1</a> in a web browser.
- 2. Enter admin for both username and password when prompted.
- **3.** Select Advanced > Internet > IGMP Proxy.

| 🥭 Wireless ADSL2+ Router - Wi                                    | ndows Internet Explorer                                                                         |                                                                         |                                              |              |
|------------------------------------------------------------------|-------------------------------------------------------------------------------------------------|-------------------------------------------------------------------------|----------------------------------------------|--------------|
| 🚱 🔵 🗢 🙋 http://192.168                                           | 31.1/                                                                                           |                                                                         | 👻 🗟 🏘 🗙 📴 Bing                               | + م          |
| <u>File Edit View Favorites</u>                                  | <u>T</u> ools <u>H</u> elp                                                                      |                                                                         |                                              |              |
| 🚖 Favorites 🛛 🚦 🔸 🏈 Wir                                          | eless ADSL2+ Router 🗙 🌈 Wireless AD                                                             | SL2+ Router                                                             |                                              |              |
| ம <b>் Dynalink</b> Qi                                           | uick Start   Status   Advance                                                                   | d Wireless Manageme                                                     | ent                                          |              |
| Local Network<br>Internet<br>Connections<br>DNS Server           | IGMP Proxy Configuration<br>Enabling IGMP proxy function can<br>the multimedia (video or audio) | n allow the users on your local ne<br>which sent from the servers on th | English -<br>etwork to play<br>the Internet. |              |
| IGMP Proxy                                                       | Internet Connection                                                                             | IGMP Proxy Enabled                                                      |                                              |              |
| DSL                                                              | pppoa_0_100_1                                                                                   |                                                                         |                                              |              |
| IP Routing                                                       | Apply Cancel                                                                                    |                                                                         |                                              |              |
|                                                                  |                                                                                                 |                                                                         |                                              |              |
| Firewall                                                         |                                                                                                 |                                                                         |                                              |              |
| Quality of Service                                               |                                                                                                 |                                                                         |                                              |              |
| Port Mapping                                                     |                                                                                                 |                                                                         |                                              |              |
|                                                                  |                                                                                                 |                                                                         |                                              |              |
| Firmware: 3.64y<br>ADSL2+: A2pB025c.d20h<br>Wireless: 3.131.35.6 |                                                                                                 |                                                                         |                                              |              |
|                                                                  |                                                                                                 |                                                                         |                                              | 0            |
|                                                                  |                                                                                                 |                                                                         | 😻 Internet   Protected Mode: On              | 📲 🔻 🔍 100% 🔻 |

4. Check the IGMP Proxy Enabled field and press Apply.

5. Select Advanced > Internet > Connections.

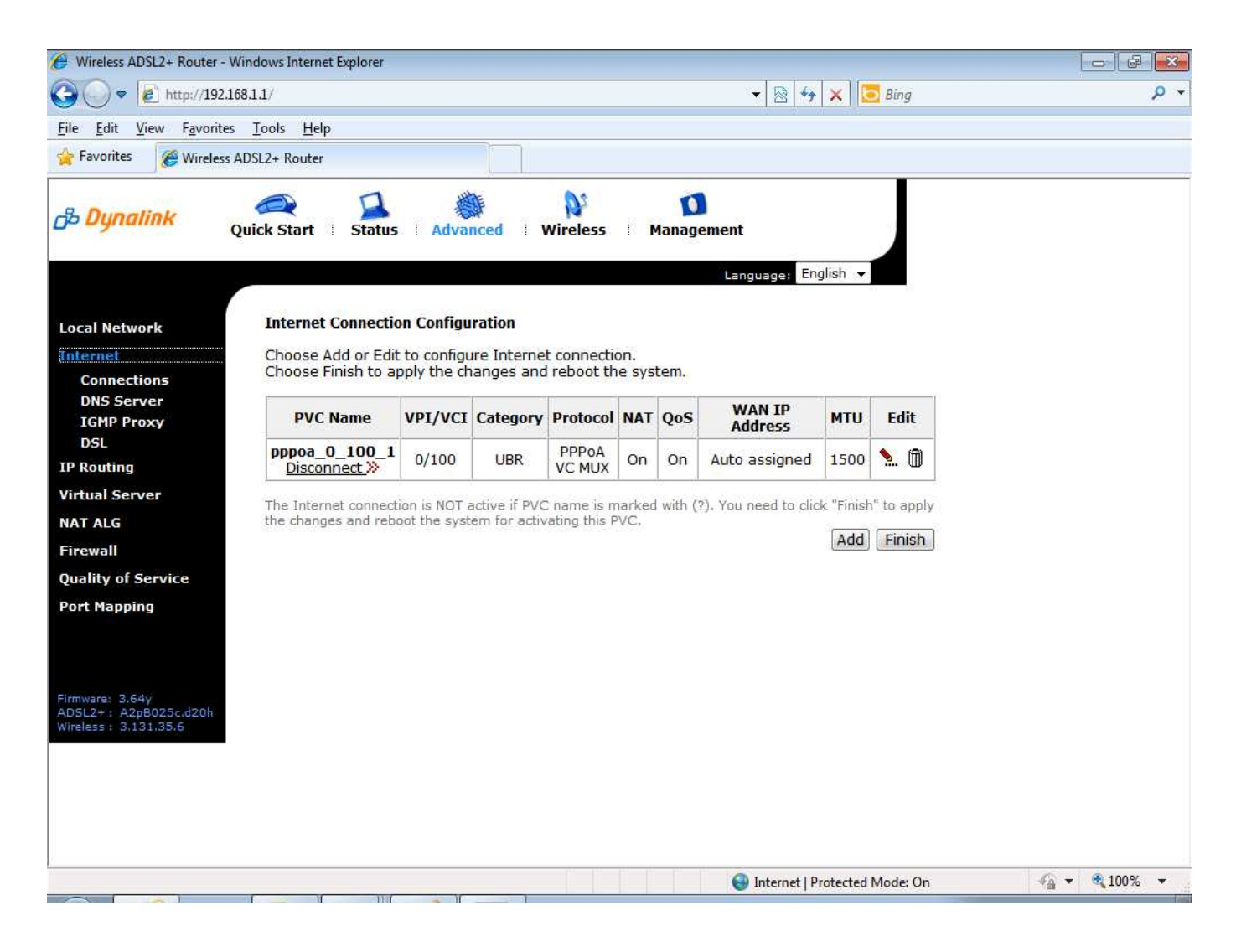

6. Click the Add button.

7. Enter 0 for the VPI field and 35 for the VCI field with UBR without PCR.

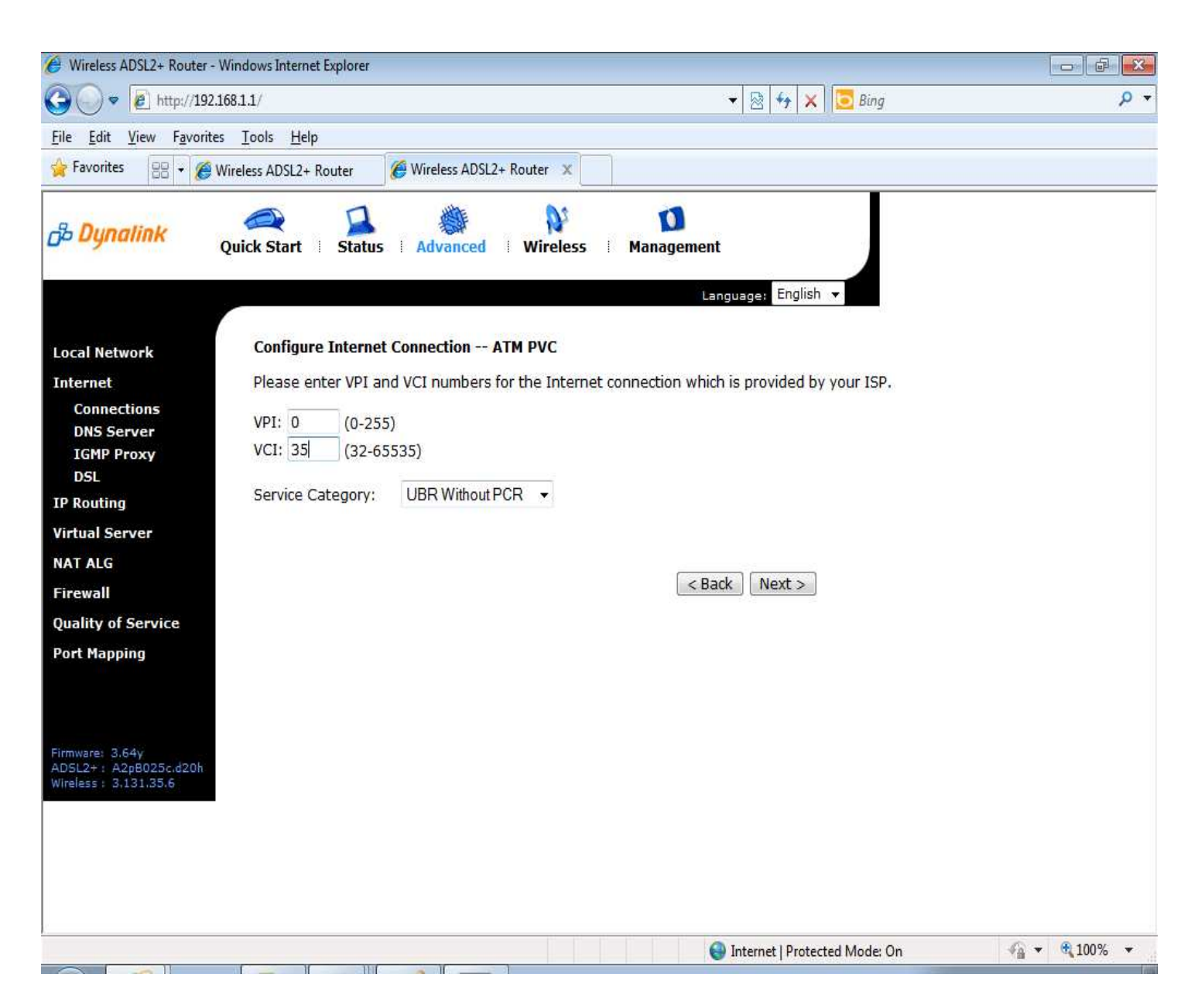

8. Click the Next button.

**9.** Select Bridging as the protocol and LLC / SNAP BRIDGING as the encapsulation mode. Quality of Service (QoS) is recommended. Leave 802.1Q VLAN tagging unchecked.

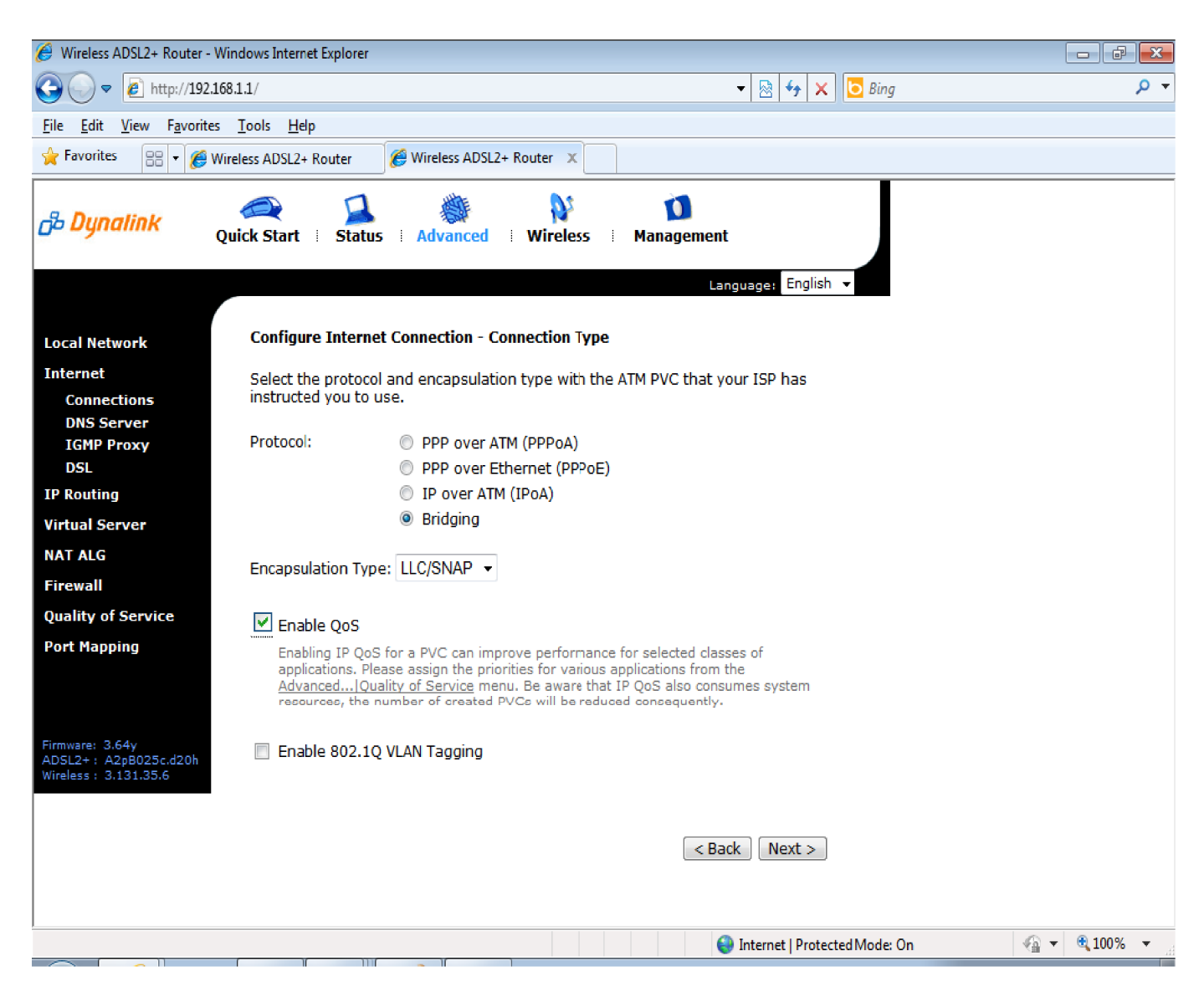

10. Press the Next button.

11. Leave the WAN IP settings as none unless otherwise specified by your Internet Service provider.

| 🥖 Wireless ADSL2+ Router - Windows Internet Explorer               |                                                                                                    |          |  |  |  |
|--------------------------------------------------------------------|----------------------------------------------------------------------------------------------------|----------|--|--|--|
| 💽 🗢 🗢 🙋 http://192                                                 | 92.168.1.1/ 👻 😽 🗙 🔂 Bing                                                                                    | + م      |  |  |  |
| <u>F</u> ile <u>E</u> dit <u>V</u> iew F <u>a</u> vorit            | rites <u>T</u> ools <u>H</u> elp                                                                            |          |  |  |  |
| 🔶 Favorites 🏾 🏉 Wireles                                            | ess ADSL2+ Router                                                                                           |          |  |  |  |
| <mark>∂<sup>2</sup> Dynalink</mark>                                | Quick Start   Status   Advanced   Wireless   Management                                                     |          |  |  |  |
|                                                                    | Languages English 🔻                                                                                         |          |  |  |  |
| Local Network                                                      | Configure Internet Connection - WAN IP Settings                                                             |          |  |  |  |
| Internet                                                           | Enter information provided to you by your ISP to configure the WAN IP settings.                             |          |  |  |  |
| Connections<br>DNS Server<br>IGMP Proxy<br>DSL                     | <ul> <li>None</li> <li>Obtain an IP address automatically</li> <li>Use the following IP address:</li> </ul> |          |  |  |  |
| IP Routing                                                         | WAN IP Address:                                                                                             |          |  |  |  |
| Virtual Server                                                     | WAN Subnet Mask:                                                                                            |          |  |  |  |
| NAT ALG                                                            | Default Gateway:                                                                                            |          |  |  |  |
| Firewall                                                           |                                                                                                    |          |  |  |  |
| Quality of Service                                                 |                                                                                                    |          |  |  |  |
| Port Mapping                                                       |                                                                                                    |          |  |  |  |
| Firmware: 3.64y<br>ADSL2+ : A2pB025c.d20h<br>Wireless : 3.131.35.6 |                                                                                                    |          |  |  |  |
| Done                                                               | 😜 Internet   Protected Mode: On 🦓 🔻                                                                         | 🔍 100% 🔻 |  |  |  |

12. Press the Next button.

13. Check the "Enable this Internet Connection" option. You may change the service name to IPTV if you so choose.

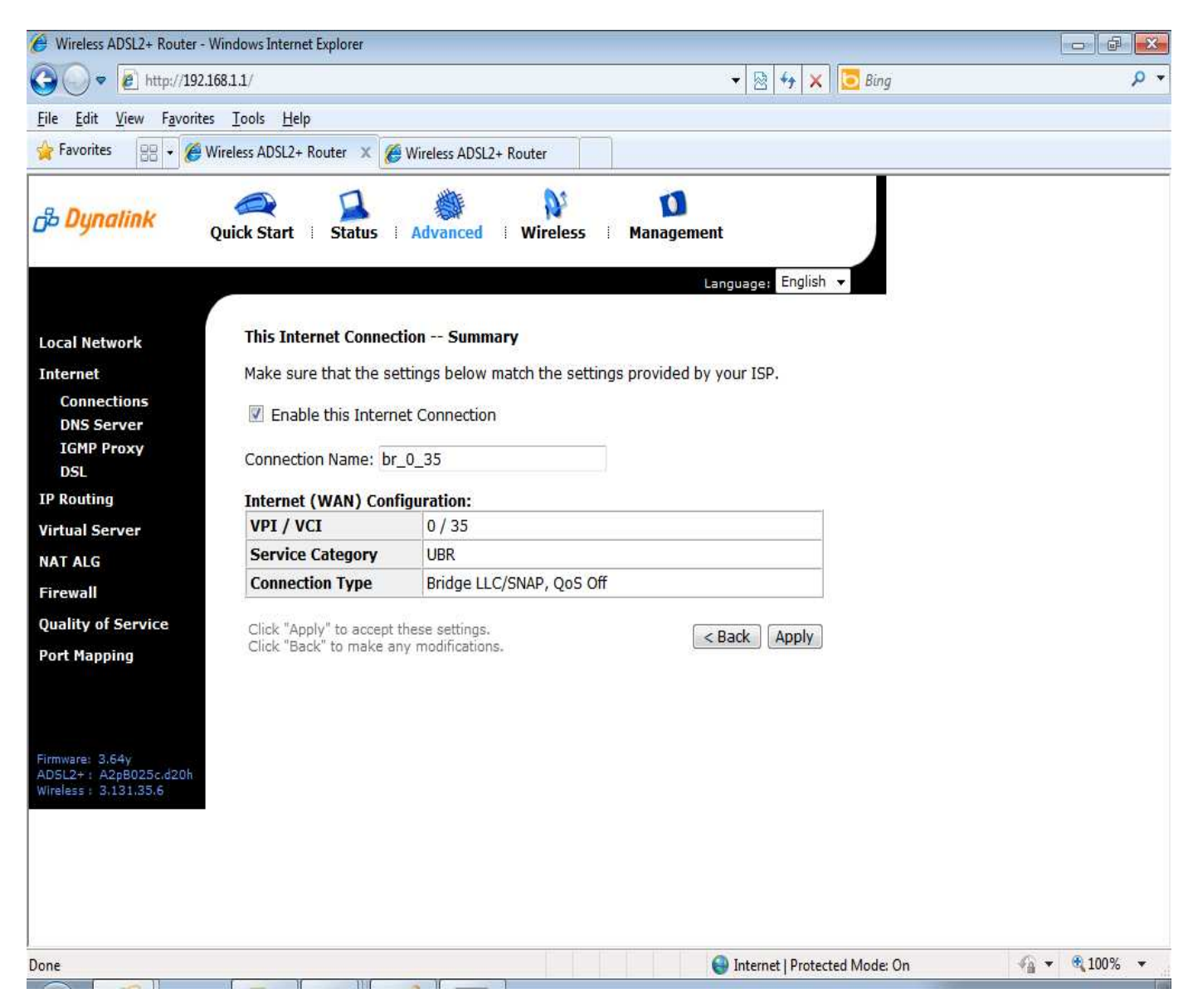

14. Press the Apply button.

15. Check the IPTV configuration summary before pressing the Finish button to save the settings and reboot the router.

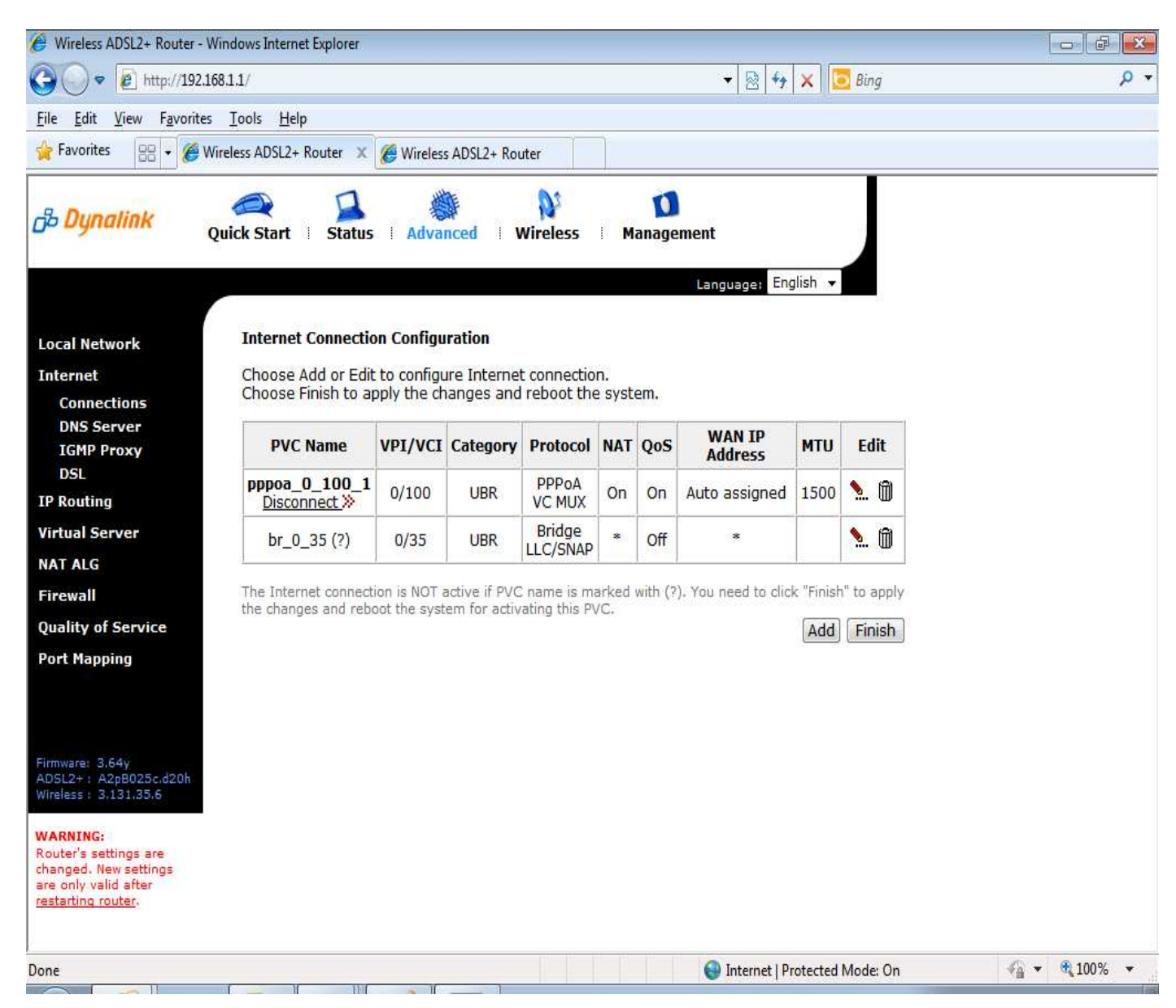

16. The router will now reboot and you will see the following screen image.

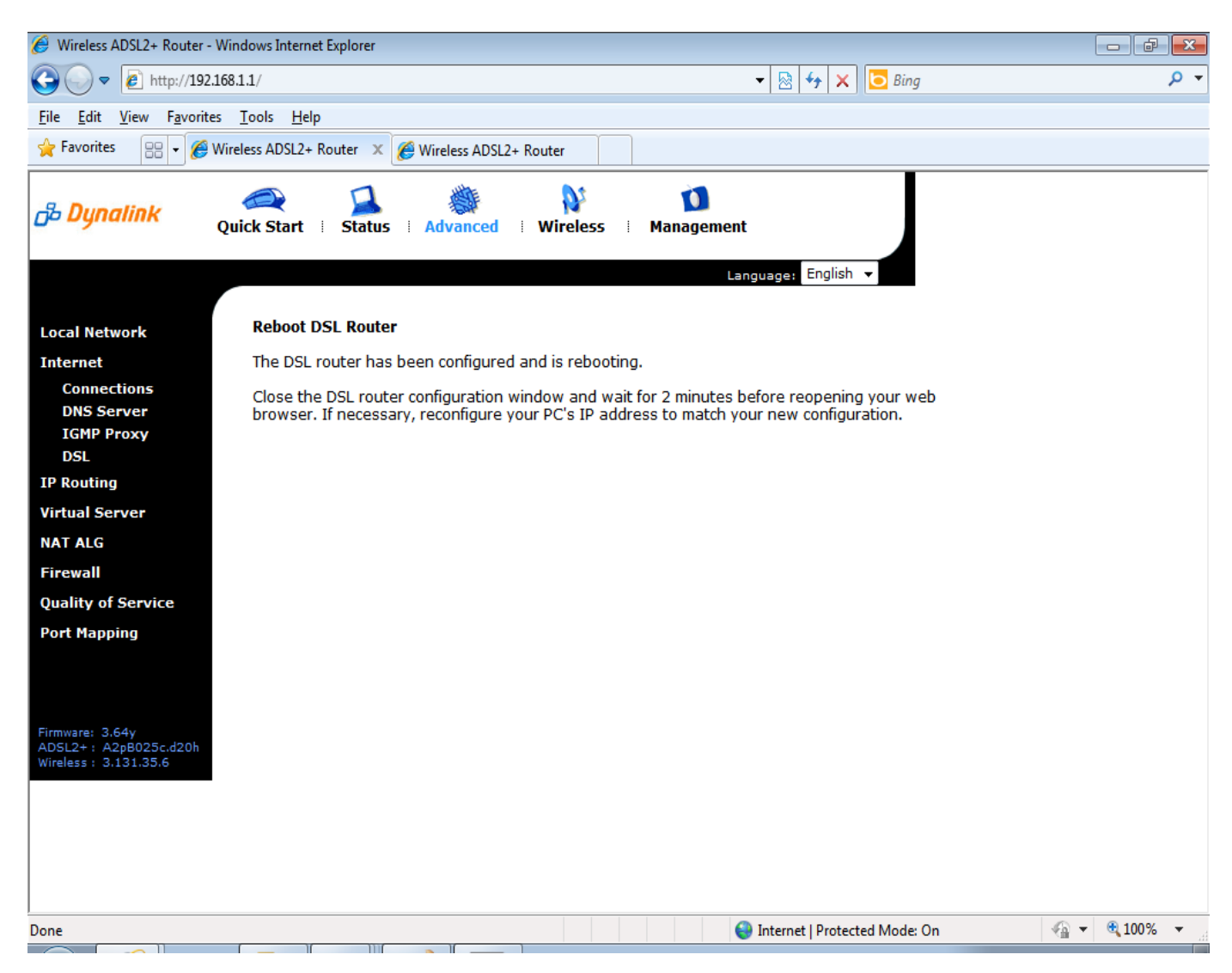

The RTA1025W is now configured for IPTV Service.